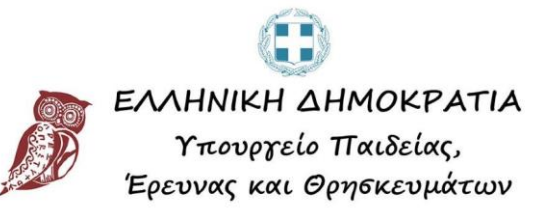

# Εγχειρίδιο χρήσης της υπηρεσίας ηλεκτρονικής διαχείρισης αιτήσεων πολιτών προς το Υπ.Π.Ε.Θ.

## Περιεχόμενα

| Εγχειρίδιο χρήσης της υπηρεσίας ηλεκτρονικής διαχείρισης αιτήσεων πολιτών προς το |   |
|-----------------------------------------------------------------------------------|---|
| Υπ.Π.Ε.Θ.                                                                         | 1 |
| 1.Εγγραφή στο σύστημα                                                             | 3 |

### 1.Εγγραφή στο σύστημα

#### To URL του portal είναι mydocs.minedu.gov.gr.

Από την σελίδα που βρίσκεστε πατάτε το κουμπί **«Σύνδεση με ΓΓΠΣ (taxis)»** στο πάνω δεξιά μέρος της οθόνης.

| ΕΛΛΗΝΙΚΗ ΔΗΜΟΚΡΑΤΙΑ     Υπουργείο Παιδείας,     Έρευνας και Θρησκευμάτων                                             | Ίληροφοριακό Σύστημα Ηλεκτρονικής Διαχείρισης Εγγράφων του Υ                                                                                                    |                         |
|----------------------------------------------------------------------------------------------------|----------------------------------------------------------------------------------------------------|-------------------------|
| Καλωσορίσατε στη υπηρεσί                                                                                             | α ηλεκτρονικής διαχείρισης αιτήσεων των πολιτών                                                                                                    | Σύνδεση με ΓΓΠΣ (Taxis) |
| H umpelie spurpowię bagijamy antys<br>Antrobal plant to cholographow Physiop<br>H umpelie spurpowię spurpolitycy, ba | α τροπήρε τη διαπότητα με το φίσερους υπήθεξα ατήσεια το τη δερήματη και υπόθεσαι το<br>και Σιστήματα, τάπτρουής λερήμετας δράφων (1010),<br>Οται μίως μα πόδος του διαθέτου λερομαρή του διατοπ.             |                         |
| In engineers was his haddeen lagapaage of Apply, inputtion battles.                                                  | na tanàna peopleta na migrapangkila ngendi peny lapangala tao miy mbila tao peopleta kaominina                                                                                                    | reg Audigeners          |
| Fin Bigers overriphics metod or to got<br>2103462648, 2103442505, 2103442508 (con-                                   | η της υπηρεσίας μπορείες οι αποιθέσεται πο Τροφέο Ευρμέρωση. Τσλούν στα τηλέρωση. 1988, 218344<br>Ιοποιορία, 17-20-15.20, Ε. οι χροφοροποιέτα τη μέρμα εποσεορίας στο <u>του</u> έσουν πουσίο με ο Ιοπότερου. | CTU, 2103442004         |
| To tegood spell-lyana reproducing the                                                                                | Au-Helte me audiouslie mildguvestepplenper, spiper, en úper, ami 8.00 dur, en 15.00;                                                                                                    |                         |
| <ul> <li>210 344 3361</li> </ul>                                                                                     |                                                                                                    |                         |

#### Στο επόμενο παράθυρο εισάγετε κωδικούς TaxisNet.

| ΑΑΔΕ<br>Ανεξάρτητη<br>Δημοσίων                                                                                                    | Αρχή<br>Ξσόδων        | ЕЛЛНИКН АНМОКРАТІА 🌐 |  |
|----------------------------------------------------------------------------------------------------|-----------------------|----------------------|--|
| http://www.                                                                                                    | INE UNTREGIES         |                      |  |
| ΚΑΛΩΣ Η ΔΘΑΤΈ ΣΤΗΝ ΣΕΛΙΔΑ ΕΙΣΟΔΟΥ ΤΩΝ ΥΠΗΡΕΣΙΩΝ WEB.<br>ΠΑΡΑΚΑΛΟΥΜΕ ΕΙΣΑΓΕΤΕ ΤΟΥΣ ΚΩΔΙΚΟΥΣ ΤΑΧΙΝΝΕΤ ΓΙΑ ΤΗΝ ΕΙΣΟΔΟ ΣΑΣ ΣΤΟ ΣΥΣΤΗΜΑ |                       |                      |  |
|                                                                                                    | Usemame:<br>Password: |                      |  |
|                                                                                                    | Είσοδος Reset         |                      |  |

Στο επόμενο βήμα πρέπει να εξουσιοδοτήσετε τους εξυπηρετητές του Υπουργείου Παιδείας να προσπελάσουν τα στοιχεία σας ( ΑΦΜ, Ονοματεπώνυμο).

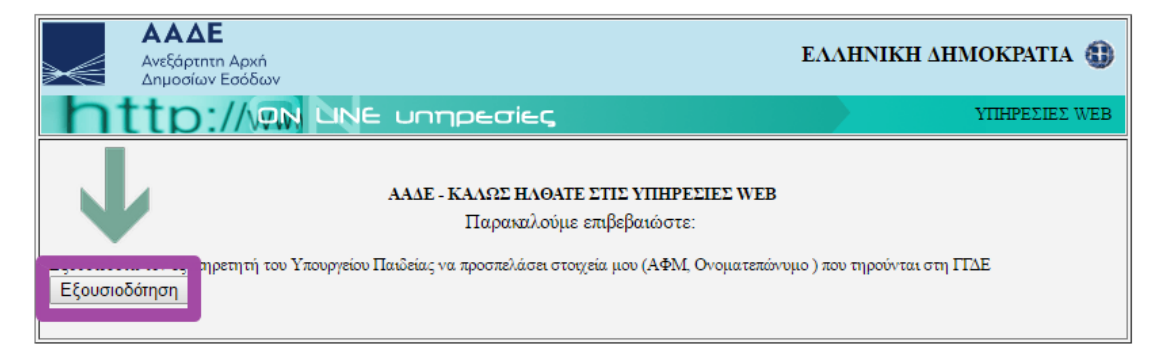

Στην συνέχεια συμπληρώνετε τα στοιχεία σας. Συμπληρώνετε υποχρεωτικά το τηλέφωνο και το email σας.

Καλωσορίσατε στην υπηρεσία ηλεκτρονικής διαχείρισης αιτήσεων

| αρακαλώ συμπλης          | ρώστε τα στοιχεία του προφίλ σας και αποδεχτείτε τους όρους για να εγγραφείτε στην υπηρεσία. |
|--------------------------|----------------------------------------------------------------------------------------------|
| 2τοιχεια χρη             | טען                                                                                          |
| Όνομα:                   |                                                                                              |
| Επίθετο:                 |                                                                                              |
| Πατρώνυμο:               |                                                                                              |
| AΦM:                     |                                                                                              |
| Διεύθυνση:               |                                                                                              |
| Πόλη:                    |                                                                                              |
| TK:                      |                                                                                              |
| Περιφερειακή<br>Ενότητα: | •                                                                                            |
| Τηλέφωνο:*               |                                                                                              |
| Email:*                  |                                                                                              |
|                          |                                                                                              |
|                          | Εγγραφή                                                                                      |
| _ Αποδέχομαι τι          | ους όρους και τους κανόνες χρήσης της υπηρεσίας Οροι                                         |

Πατήστε πάνω στο σύνδεσμο «Όροι» ώστε να διαβάσετε τους όρους και τους κανόνες χρήσης της υπηρεσίας.

#### ία ηλεκτρονικής διαχείρισης αιτήσεων

| ίλ σας και αποδεχτείτε τους όρους για να | εγγραφείτε στην υπηρεσία.                                                                                                    |  |
|------------------------------------------|----------------------------------------------------------------------------------------------------|--|
|                                          | Κανόνες και όροι χρήσης της υπηρεσίας ηλεκτρονικής υποβολής αιτήματος 🛛 🗴                                                                                                    |  |
|                                          | Οι χρήστες της υπηρεσίας ηλεκτρονικής διαχείρισης αιτήσεων έχουν την υποχρέωση να τη χρησιμοποιούν<br>σύμφωνα με τους παρακάτω όρους και κανόνες:                                                                                                    |  |
|                                          | <ol> <li>Απαγορεύεται η υποβολή ηλεκτρονικών αρχείων με περιεχόμενο που μπορεί να χαρακτηριστεί<br/>παράνομο βάση της ισχύουσας Ελληνικής και Ευρωπαϊκής νομοθεσίας. Επίσης, το περιεχόμενο των<br/>αρχείων δεν επιτρέπεται να προσβάλει, να απειλεί, να δυσφημεί και γενικότερα να παρενοχλεί<br/>τρίτους.</li> <li>Απαγορεύεται η υποβολή αρχείων που περιέχουν κακόβουλο λογισμικό ή οποιασδήποτε μορφής<br/>αρχεία που μπορούν να δημιουργήσουν πρόβλημα στο λογισμικό ή/και το υλικό των<br/>υπολογιστικών και δικτυακών συστημάτων.</li> <li>Απαγορεύεται η μαζική υποβολή αρχείων καθώς μπορεί να προκολέσει δυσλειτουργίες σε<br/>υπηρεσίες και δικτυακώς συστημάτων.</li> <li>Το ΥπΠΕΘ διατηρεί το δικαίωμα να εφαρμόζει στατιστική επεξεργασία των στοιχείων των<br/>υποβληθύτων ηλεκτρονικών αρχείων για λόγους ελέγχου και ασφάλειας.</li> <li>Το ΥπΠΕΘ διατηρεί το δικαίωμα να διακόψει προσωρινά ή και μόνιμα την πρόσβαση στην υπηρεσίε<br/>συγκεκριμένων λογαριασμών χρηστών, ειδικά σε περιπτώσεις που δεν τηρούνται οι<br/>προσαφερέρμενοι καινόνες χρήσης της, χωρίς πρότερη προειδοποίηση του χρήστη του<br/>λογαριασμού.</li> </ol> |  |
|                                          | Η χρηση της υπηρεσιας συνεπαγεται την ανεπιφυλακτη αποδοχη, από το χρηστη, των παραπανώ κανονών<br>και όρων χρήσης αυτής.<br>ΟΚ                                                                                                    |  |
| χρήσης της υπηρεσία Όροι                 | Εγγραφή                                                                                                    |  |

#### ΕΓΧΕΙΡΙΔΙΟ ΧΡΗΣΗΣ - ΕΙΣΟΔΟΣ ΚΑΙ ΕΓΓΡΑΦΗ ΣΤΗΝ ΥΠΗΡΕΣΙΑ

| Ονομα:                   |                                                      |          |
|--------------------------|------------------------------------------------------|----------|
| Επίθετο:                 |                                                      |          |
| Πατρώνυμο:               |                                                      |          |
| AΦM:                     |                                                      |          |
| Διεύθυνση:               |                                                      |          |
| Πόλη:                    |                                                      |          |
| TK:                      |                                                      |          |
| Περιφερειακή<br>Ενότητα: |                                                      | -        |
| Τηλέφωνο:*               |                                                      |          |
| nail:*                   |                                                      |          |
| Y                        |                                                      | Ευνοσιαά |
|                          |                                                      | -TTP::// |
| δέχομαι τ                | ους όρους και τους κανόνες χρήσης της υπηρεσίας Οροι |          |

Αφού διαβάσετε τους όρους κάντε κλικ στο κουτί αποδοχής των όρων.

Στην συνέχεια πατήστε «Εγγραφή».

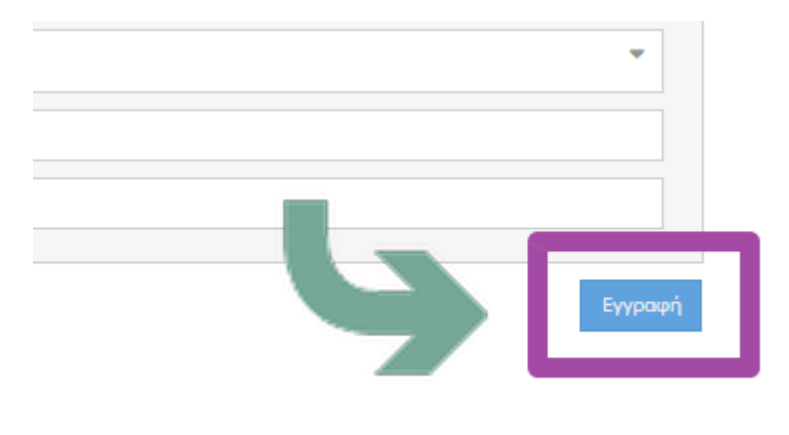

#### Μετά την εγγραφή εμφανίζεται η αρχική οθόνη της εφαρμογής.

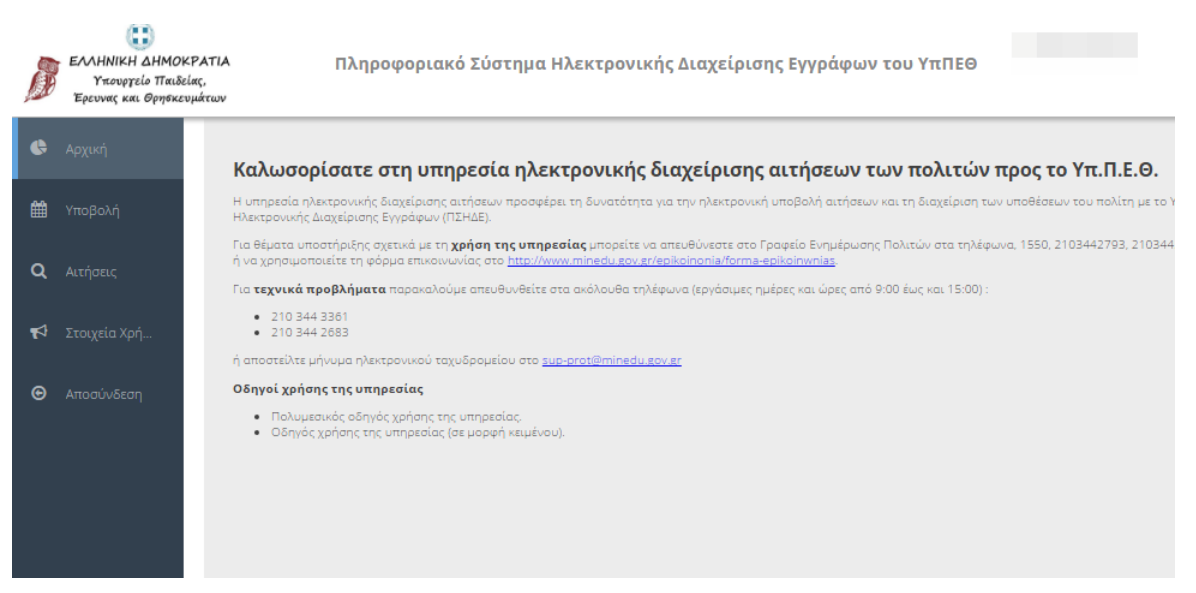

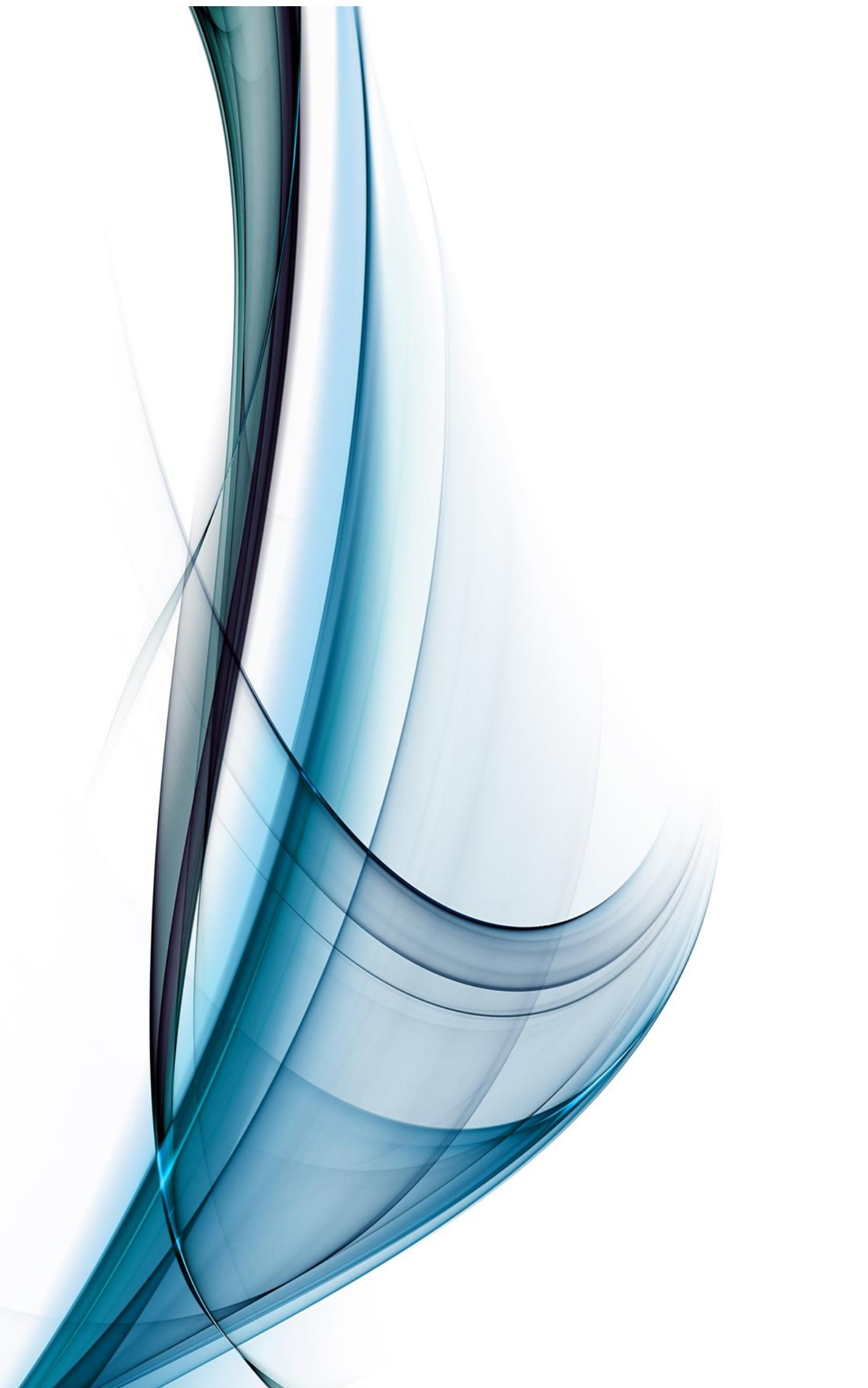